#### Instrucciones factura. Pasos

## 1. Siguiendo los archivos informáticos

Abrir el archivo "Factura Servicios a SIDPaJ. Creada Mikel Garcia.xlsm"

### Contenido

| 1.   | Siguiendo los archivos informáticos             | 1 |
|------|-------------------------------------------------|---|
| Насе | er la factura                                   | 2 |
| Impi | rimir la hoja y firmarla                        | 4 |
| 2 F  | actura sin seguir el archivo excell             | 4 |
| Enví | o a sidpaj@gmail.com a la atención del tesorero | 4 |

#### Modelo

Ir a **Factura personalizada**. Hay un modelo de cómo se hace Sólo se puede rellenar en los espacios en gris. Se puede poner más de una sesión docente El cálculo Total lo hace solo

| - Clie                                  | ente                                                                                                    |                                                                                             | LINIOIOS   |
|-----------------------------------------|----------------------------------------------------------------------------------------------------|---------------------------------------------------------------------------------------------|------------|
| Nombre<br>Dirección<br>Ciudad<br>C.I.F. | SIDPaJ sociedad Internacional Desarrollo Psicoanalisis Junguiano<br>Francisco Cubells 32 - 1ª<br>46011 Valencia<br>G98683543 | Fecha                                                                                       | 09/01/2016 |
| Cantidad                                | Descripción                                                                                                    | Precio unitario                                                                             | TOTAL      |
| 1<br>1<br>1                             | Formacion SIDPaJ módulo ? Fecha<br>Formacion SIDPaJ módulo ? Fecha<br>Formacion SIDPaJ módulo ? Fecha 9/1/2016               | 400<br>400<br>400                                                                           | 40<br>40   |
| 12                                      | Formacion SIDPaJ módulo ? Fecha 9/1/2016                                                                                     | 400                                                                                         | 480        |
|                                         |                                                                                                    | Cantidad<br>Descuento<br>Valor<br>Retención? poner citra<br>0%<br>Valor<br>IVA? Poner citra | 6.00       |
| _ De                                    | talles de pago                                                                                                    | Valor                                                                                       | 6.00       |
| Datos de                                | Transferencia electronica<br>Paypal<br>XXXXXXXXXXXXXXXXXXXXXXXXXXXXXXXXXXXX                                                  | TOTAL<br>iestión realizada                                                                  | 6.00       |
| FIRMA                                   |                                                                                                    |                                                                                             |            |

# Hacer la factura

Ir a Factura en Blanco. Ahí ya rellenar vuestros datos siguiendo el modelo que está en factura personalizada.

|                                                                                 | No Mikel:<br>Numero factura |
|---------------------------------------------------------------------------------|-----------------------------|
|                                                                                 | Personalizar                |
|                                                                                 |                             |
|                                                                                 | = FACTURA DE SERVICIOS =    |
| C Cliente                                                                       |                             |
| Nombre SIDPaJ Sociedad Internacional Desarrollo Psicoanalisis Junguiano         | Fecha                       |
| Direccion Francisco Cubells 32 - 1ª<br>Ciudad 46011 Valencia Provincia Valencia |                             |
| C.I.F. G98683543                                                                |                             |
| Cantidad Descripción                                                            | Precio unitario TOTAL       |
| - Commanda - Coornporter                                                        |                             |
|                                                                                 |                             |
|                                                                                 |                             |
|                                                                                 |                             |
|                                                                                 |                             |
|                                                                                 |                             |
|                                                                                 |                             |
|                                                                                 |                             |
|                                                                                 |                             |
|                                                                                 |                             |
|                                                                                 |                             |
|                                                                                 |                             |
|                                                                                 |                             |
|                                                                                 |                             |
|                                                                                 | Contided                    |
|                                                                                 | Cantidad 0                  |
|                                                                                 | Valor 0                     |
|                                                                                 | Retención? Poner cifra      |
|                                                                                 | 0% 0                        |
|                                                                                 | IVA? Poner cifra            |
|                                                                                 | 0% 0                        |
| - Detalles de page                                                              | Valor 0                     |
| Detailes de pago                                                                | TOTAL                       |
| Iransterencia electronica     Payoal                                            | IOTAL                       |
| Ö raypai                                                                        | Sectión realizada           |
| Datos de cuenta o PAYPAL                                                        | Sestor realizada            |
|                                                                                 |                             |
|                                                                                 |                             |
| FIRMA                                                                           |                             |
|                                                                                 |                             |
|                                                                                 |                             |
|                                                                                 |                             |
|                                                                                 |                             |
|                                                                                 |                             |
|                                                                                 |                             |
|                                                                                 |                             |
|                                                                                 |                             |
| Personalizar Factura personalizada Factura en bla                               | anco (+)                    |

|                                                 |                                                                           |                                                       |                              | No                     | Personalizar |
|-------------------------------------------------|---------------------------------------------------------------------------|-------------------------------------------------------|------------------------------|------------------------|--------------|
|                                                 |                                                                           |                                                       |                              | FACTURA DE             | SERVICIOS =  |
| Clie<br>Nombre<br>Dirección<br>Ciudad<br>C.I.F. | SIDPaJ sociedad Inter<br>Francisco Cubells<br>46011 Valencia<br>G98683543 | rnacional Desarrollo Psicoana<br>32 - 1ª<br>Provincia | lisis Junguiano<br>Valencia  | Fecha                  |              |
| Cantidad                                        |                                                                           | Descripción                                           |                              | Precio unitario        | TOTAL        |
|                                                 |                                                                           |                                                       |                              |                        |              |
|                                                 |                                                                           |                                                       |                              | Cantidad               |              |
|                                                 |                                                                           |                                                       |                              | Descuento              | 0            |
|                                                 |                                                                           |                                                       |                              | Valor                  | 0            |
|                                                 |                                                                           |                                                       |                              | Retención? Poner cifra |              |
|                                                 |                                                                           |                                                       |                              | 0%                     | 0            |
|                                                 |                                                                           |                                                       |                              | Valor                  | 0            |
|                                                 |                                                                           |                                                       |                              | 0%                     | 0            |
| L                                               |                                                                           |                                                       |                              | Valor                  | 0            |
| De                                              | talles de pago —                                                          |                                                       |                              |                        |              |
|                                                 | Transferencia elect                                                       | tronica                                               |                              | TOTAL                  | 0            |
| ŏ                                               | гаура                                                                     |                                                       | Mikel:<br>Datos de la quenta | u realizada            |              |
| Datos de                                        | cuenta o PAYPAL                                                           |                                                       | bancaria o de paypal         | i Tealizada            |              |
|                                                 |                                                                           |                                                       | 4                            |                        |              |
|                                                 |                                                                           |                                                       |                              |                        | 1            |
|                                                 |                                                                           |                                                       |                              |                        |              |
| FIRMA                                           |                                                                           |                                                       |                              |                        |              |
| FIRMA                                           |                                                                           |                                                       |                              |                        |              |
| FIRMA                                           |                                                                           |                                                       |                              |                        |              |
| FIRMA                                           |                                                                           |                                                       |                              |                        |              |
| FIRMA                                           |                                                                           |                                                       |                              |                        |              |
| FIRMA                                           |                                                                           |                                                       |                              |                        |              |
| FIRMA                                           |                                                                           |                                                       |                              |                        |              |
| FIRMA                                           |                                                                           |                                                       |                              |                        |              |

Imprimir la hoja y firmarla.

|                                                                                             |                                                                                                    | No                     | Personalizar |
|---------------------------------------------------------------------------------------------|----------------------------------------------------------------------------------------------------|------------------------|--------------|
|                                                                                             |                                                                                                    | FACTURA DE SI          | ERVICIOS =   |
| <ul> <li>Clie</li> <li>Nombre</li> <li>Dirección</li> <li>Ciudad</li> <li>C.I.F.</li> </ul> | ante<br>SIDPaJ <i>Sociedad Internacional Desarrollo Psicoanalisis Junguiano</i><br>Francisco Cubells 32 - 1 <sup>ª</sup><br>46011 Valencia Provincia Valencia<br>G98683543 | ] Fecha                |              |
| Cantidad                                                                                    | Descripción                                                                                                    | Precio unitario        | TOTAL        |
|                                                                                             |                                                                                                    |                        |              |
|                                                                                             |                                                                                                    |                        |              |
|                                                                                             |                                                                                                    |                        |              |
|                                                                                             |                                                                                                    |                        |              |
|                                                                                             |                                                                                                    | Cantidad               | C            |
|                                                                                             |                                                                                                    | Descuento              | 0            |
|                                                                                             |                                                                                                    | Valor                  | 0            |
|                                                                                             |                                                                                                    | Retención? Poner cifra |              |
|                                                                                             |                                                                                                    | Valor                  |              |
|                                                                                             |                                                                                                    | IVA? Poner cifra       |              |
|                                                                                             |                                                                                                    | 0%                     | C            |
| D                                                                                           |                                                                                                    | Valor                  | 0            |
| De                                                                                          | talles de pago                                                                                                    |                        |              |
| 8                                                                                           | Transferencia electronica<br>Paypal                                                                                                    | Gestión realizada      | 0            |
| Datos de                                                                                    | e cuenta o PAYPAL                                                                                                    |                        | 1            |
| $\subseteq$                                                                                 |                                                                                                    |                        | Della branda |

## 2.- Factura sin seguir el archivo excell

Imprimir los archivos "modelo" y "en Blanco"

Rellenar el "en blanco" a mano o a máquina siguiendo el modelo y las instrucciones que le den desde la comisión docente sobre cuáles son sus honorarios. Firmarlos y proceder al envío

# Envío a sidpaj@gmail.com a la atención del tesorero

Dos documentos

1.- la factura impresa, firmada y escaneada. Puede ser en archivo PDF o JPG

2.- el documento de excell "Factura Servicios a SIDPaJ. Creada Mikel Garcia.xlsm" que habéis completado